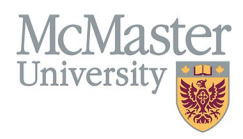

# HOW TO NAVIGATE PATENTS AND COPYRIGHTS (CV MANAGEMENT)

TARGET AUDIENCE: FHS DB USER (FACULTY) Updated April 27, 2023

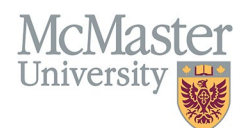

## LOGIN

Login to the system using your MacID/password or local login.

If you have any questions about how to login, refer to this user guide on our website <u>How to Login to FHS DB</u>

## **OVERVIEW**

This section is in the McMaster CV. Any patents, inventions, or copyrights applied for and received should be listed. Only issued patents and copyrights will appear on CV.

## **BEST PRACTICE**

The entries in this section should include date issued, names of all authors, title, agency, and patent number.

Questions regarding content placement can be directed to your department Academic Coordinator.

#### - EXAMPLES

| Patents |                                                                                                    |
|---------|----------------------------------------------------------------------------------------------------|
| 2004    | Use of suppression in the discovery of antibacterial compounds, their targets, and drug efflux susceptibility., United States, 60/556/378, |
| 2012    | Ultrasonic imaging device, United Kingdom, 9815637,                                                                                        |

# **PATENTS AND COPYRIGHTS INSTRUCTIONS**

## LOCATING SECTION

Login to FHS DB and navigate to the CV Management menu on the left. Select Patents and Copyrights.

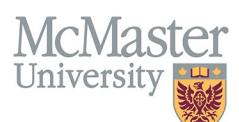

| × FHSDB McMaster                      |                                                                                                    |  |  |  |  |  |  |
|---------------------------------------|----------------------------------------------------------------------------------------------------|--|--|--|--|--|--|
| Home                                  | CV Menu options                                                                                                    |  |  |  |  |  |  |
| CV Management                         | Welcome to your CV Management page!                                                                                    |  |  |  |  |  |  |
| Education Background                  | Please navigate to the menu options on the left panel to view your CV data.                                            |  |  |  |  |  |  |
| Professional Organizations            | Any entries that may need more details will be displayed below in the CV alerts. Click the hyperlink to view those ent |  |  |  |  |  |  |
| University Appointments               |                                                                                                    |  |  |  |  |  |  |
| Employment History                    | To view and download you CV click the View CV button below. Toggle the Show Details switch to view more details CV.    |  |  |  |  |  |  |
| Scholarly and Professional Activities | Show Details                                                                                                    |  |  |  |  |  |  |
| Areas of Interest                     |                                                                                                    |  |  |  |  |  |  |
| Honours and Awards                    | CV Alerts                                                                                                    |  |  |  |  |  |  |
| Courses Taught / Supervisorships      | There are no items for review at this time.                                                                            |  |  |  |  |  |  |
| Contributions to Teaching Practice    |                                                                                                    |  |  |  |  |  |  |
| Research Funding                      |                                                                                                    |  |  |  |  |  |  |
| Lifetime Publications                 |                                                                                                    |  |  |  |  |  |  |
| Presentations at Meetings             |                                                                                                    |  |  |  |  |  |  |
| Patents and Copyrights                |                                                                                                    |  |  |  |  |  |  |
| Administrative Responsibilities       |                                                                                                    |  |  |  |  |  |  |
| Dther Responsibilities                |                                                                                                    |  |  |  |  |  |  |

## FEATURES

The section will be displayed upon selection. Users can sort and search within the section as well as add, edit, and delete entries.

| Patents and Copyrights      |                                                   |                                                                                                    |   |                   |            |                  |            |             | Add     Add     Add |
|-----------------------------|---------------------------------------------------|----------------------------------------------------------------------------------------------------|---|-------------------|------------|------------------|------------|-------------|----------------------------------------------------------------------------------------------------|
| Showing 1 to 3 of 3 entries |                                                   |                                                                                                    |   |                   |            |                  |            |             |                                                                                                    |
| Туре 🔶                      | Joint Holder Names                                | Title                                                                                                    | ¢ | Country           | Number 🖕   | Date of<br>Issue | Status 🔶 H | lighlight 🝦 | ¢                                                                                                    |
| Copyright                   | Danko Jon, Ballo Samat, Calle<br>Nano, Engi-Hoan, | Ultrasonic imaging device                                                                                     |   | United<br>Kingdom | 9815637    | 2012             | Issued     |             | <ul><li>✓</li><li>✓</li></ul>                                                                                                    |
| Patent                      | Studt Danas, Johnson Randy, Diget<br>Koans,       | Use of suppresion in the discovery of antibacterial compounds, their targets, and drug efflux susceptibility. |   | United States     | 60/556/378 | 2004             | Issued     |             | <ul> <li>✓</li> <li>✓</li> </ul>                                                                                                    |
| Copyright                   | Eight House.                                      | GRTS - Guided Robotic Therapeutic System.                                                                     |   | Canada            | 1025547    |                  | Applied    |             | <ul> <li>✓</li> <li>✓</li> </ul>                                                                                                    |
| Show 25                     | ▼ entries                                         |                                                                                                    |   | \$                |            |                  |            | Previous    | 1 Next                                                                                                    |

## DATA ENTRY FORM

The form contains prompts for users showing fields that are mandatory and information for subheadings as well as the option to choose an end date or indicate that the activity is still ongoing.

| McMas      | ter |
|------------|-----|
| University |     |

| Create Patents and         | Copyrights |                      |                                                                     | Þ      | ×      |
|----------------------------|------------|----------------------|---------------------------------------------------------------------|--------|--------|
| Fields with * are required | 1.         |                      |                                                                     |        |        |
| Туре*                      |            |                      | Country*                                                            |        |        |
|                            |            | •                    | *                                                                   |        | •      |
| Joint Holder Names*        | Mand       | atory fields         |                                                                     |        |        |
| Title*                     | Mand       | atory neids          |                                                                     |        |        |
|                            |            |                      |                                                                     |        |        |
| Brief Description 🔫        |            |                      |                                                                     |        |        |
|                            |            | Descrip<br>reference | tion can be logged in the entry for<br>ce but will not output on CV |        |        |
|                            |            |                      |                                                                     |        | 1.     |
| Status*                    |            |                      | Patent / Copyright #*                                               |        |        |
|                            |            | •                    |                                                                     |        |        |
| Issue Date                 |            |                      | Highlights ⑦                                                        |        |        |
| уууу                       | 1          | •                    | Select                                                              |        |        |
|                            |            |                      | Save when completed                                                 | ► Save | × Back |

# **NEED SUPPORT?**

All FHS DB User Guides can be found on the FHS DB website